## ИНСТРУКЦИЯ

## по регистрации в ЭБС «Консультант студента» с компьютеров университета

1. Набрать в строке поиска интернет-браузера адрес сайта <u>https://www.studentlibrary.ru/</u> Вы попадаете на стартовую страницу ресурса.

2. Выбрать в меню «регистрация» (справа вверху). Появляется регистрационная форма.

3. Заполнить регистрационную форму, не пропуская ни одного из окон. Самостоятельно присваиваете себе имя пользователя (не более 28-и символов – латинских букв или цифр) и пароль (не менее 6-ти и не более 28-и символов – латинских букв или цифр). После чего, введя в специальное окошко цифры с картинки, нажать кнопку «Зарегистрироваться» внизу страницы и попадаете на первую страницу ЭБС.

Регистрироваться можно только на компьютерах в локальной сети университета!

| Вход<br>Регистрация | Восстановить пароль |
|---------------------|---------------------|
|                     | Основные данные     |
| Фамилия *           |                     |
|                     | ø                   |
| Имя, Отчество *     |                     |
|                     | ø                   |
| Статус *            |                     |
| Остудент            |                     |
| О Студент колледжа  |                     |
| О Преподаватель     |                     |
| О Специалист        |                     |
| ○ Библиотекарь      |                     |
| Страна/Регион *     |                     |
| Россия 🗸 РФ, Москва | ~                   |
| E-mail #            |                     |
|                     |                     |
|                     | 2                   |
| Телефон             |                     |
|                     | e                   |

4. Теперь Вы сможете читать любую книгу с компьютеров в университете и за его пределами, т.е. с любого мобильного устройства, а также компьютера, в том числе и домашнего, Вам будут доступны все действующие на данный момент сервисы.

5. Если вы уже зарегистрированы, то заново регистрироваться не нужно. Просто перезайдите на компьютерах университета в ЭБС и можете дальше работать.